## BƯỚC 1: MỞ CHỨC NĂNG POP-UPS

Sau khi bấm vào đường dẫn **English version** hoặc **Vietnamese version** sẽ chuyển hướng đến trang báo cáo, ở trang này đối với những Quý khách hàng đầu tiên vào trang này sẽ có thể gặp tình trạng khóa pop-up nên cần mở pop-up trang web này (làm theo hướng dẫn như trong khung thông báo). Sau khi đã mở chức năng pop-ups thì những lần sau sẽ không xuất hiện khung thông báo này nữa.

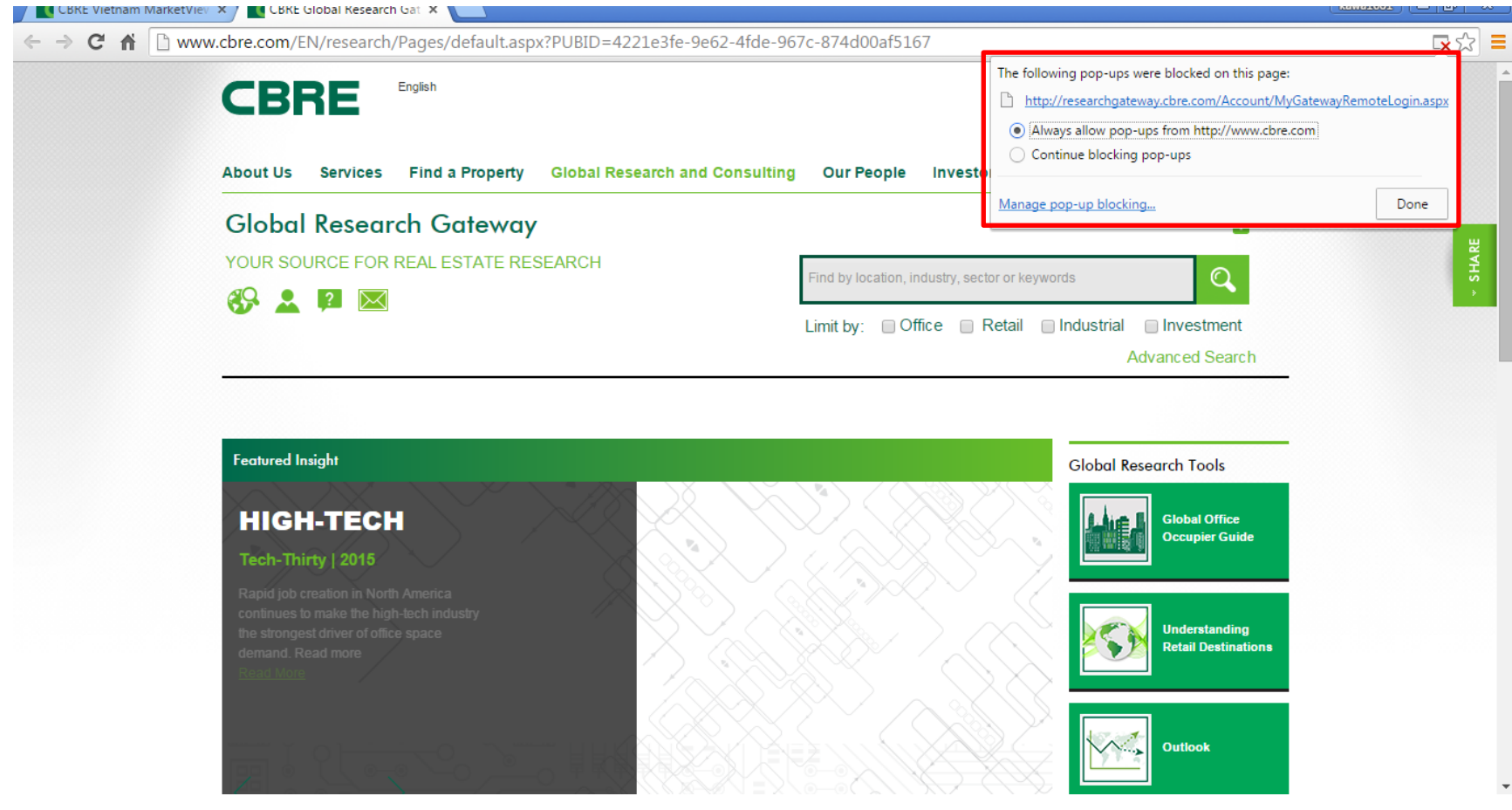

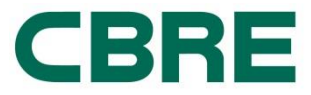

## BƯỚC 2: ĐĂNG KÝ TÀI KHOẢN TRÊN CỔNG THƯ VIỆN ĐIỆN TỬ CBRE TOÀN CẦU (CBRE GLOBAL RESEARCH GATEWAY)

Sau khi mở chức năng pop-ups, nhấn refresh (F5) lại trang web đó sẽ xuất hiện yêu cầu đăng ký, bấm vào **Registered** đối với Quý khách chưa có tài khoản, Quý khách đã có tài khoản thì chỉ cần **Log In** vào tài khoản đã đăng ký trước.

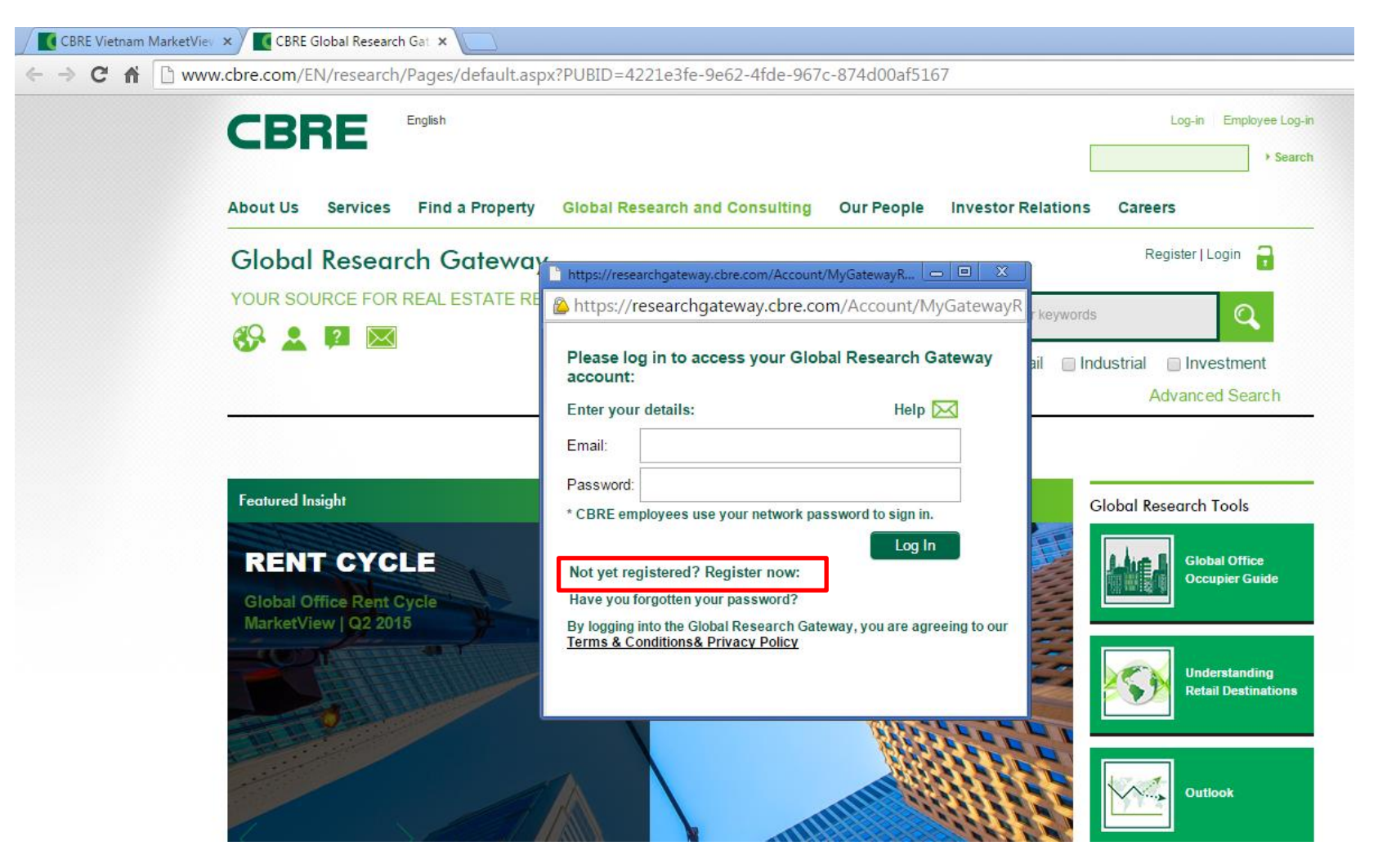

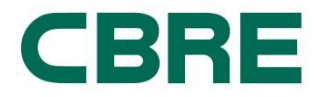

Sau khi bấm vào Registered, sẽ xuất hiện một trang yêu cầu nhập thông tin đăng kí. Email là địa chỉ tài khoản email đang hoạt động của Quý khách vì tài khoản này sẽ nhận được email thông báo xác nhận từ hệ thống. Chúng tôi khuyến khích Quý khách sử dụng địa chỉ email công tác vì trong tương lai có thể Chính sách truyền thông của chúng tôi thay đổi và chúng tôi sẽ không cho phép các tài khoản từ yahoo.com hoặc gmail.com, v.v. truy cập vào Cổng thư viện này. Password là mật khẩu mà Quý khách tự chọn để truy cập vào Global Research Gateway (không cần phải giống mật khẩu email của Quý khách)

| Register User - Google Chrome                                                                       |                                                         |                                |
|----------------------------------------------------------------------------------------------------|---------------------------------------------------------|--------------------------------|
| https://researchgateway.cbre.com                                                                    | n/Register.aspx                                         |                                |
| CBRE                                                                                                |                                                         |                                |
| Global Research                                                                                     | Gateway                                                 | Help 🔀                         |
| <b>EGISTRATION</b> will provide you access to view<br>nd the ability to save searches and subscribe | r CBRE Research reports, videos, po<br>to email alerts. | dcasts, and other publications |
|                                                                                                    |                                                         |                                |
| Email *                                                                                             |                                                         |                                |
| First Name *                                                                                        |                                                         |                                |
| Last Name *                                                                                         |                                                         |                                |
| Company Name *                                                                                      | Find Company                                            | w.                             |
| Job Title                                                                                           | Select Job Title                                        | w.                             |
| Company Mailing Address: City *                                                                     |                                                         |                                |
| Company Mailing Address: State/Region                                                               |                                                         |                                |
| Company Mailing Address: Country *                                                                  | Select Country                                          | w.                             |
| Sector                                                                                              | Select Industry Sector                                  | w                              |
| How did you hear about the CBRE Global<br>Research Gateway?                                         | Select Your Reference                                   | v                              |
| Password *                                                                                          |                                                         |                                |
| Re enter password *                                                                                 |                                                         |                                |
| I agree to the Terms & Conditions & Privac                                                          | cy Policy *                                             |                                |

Register

\* Required field

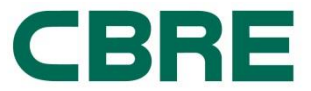

Sau khi đăng kí thành công sẽ nhận được email xác nhận.

## Bước 3: ĐĂNG NHẬP VÀO CỔNG THƯ VIỆN ĐIỆN TỬ CBRE TOÀN CẦU ( GLOBAL RESEARCH GATEWAY)

Sau đó vui lòng truy cập bằng địa chỉ email và password đã đăng kí trên Global Research Gateway

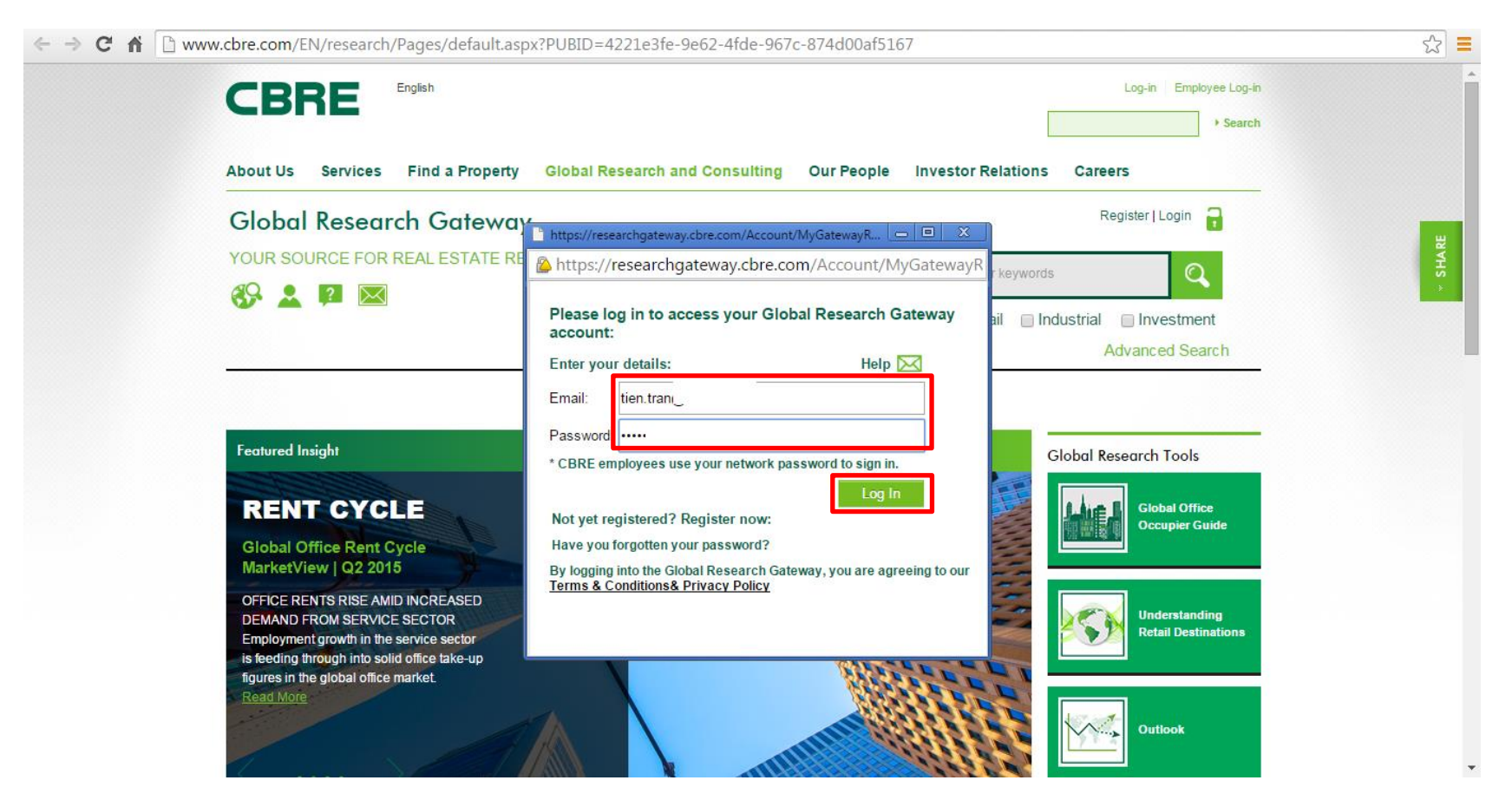

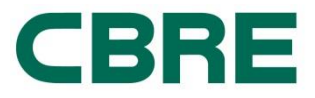

Và sau khi đăng nhập thành công báo cáo sẽ được tự động tải về.

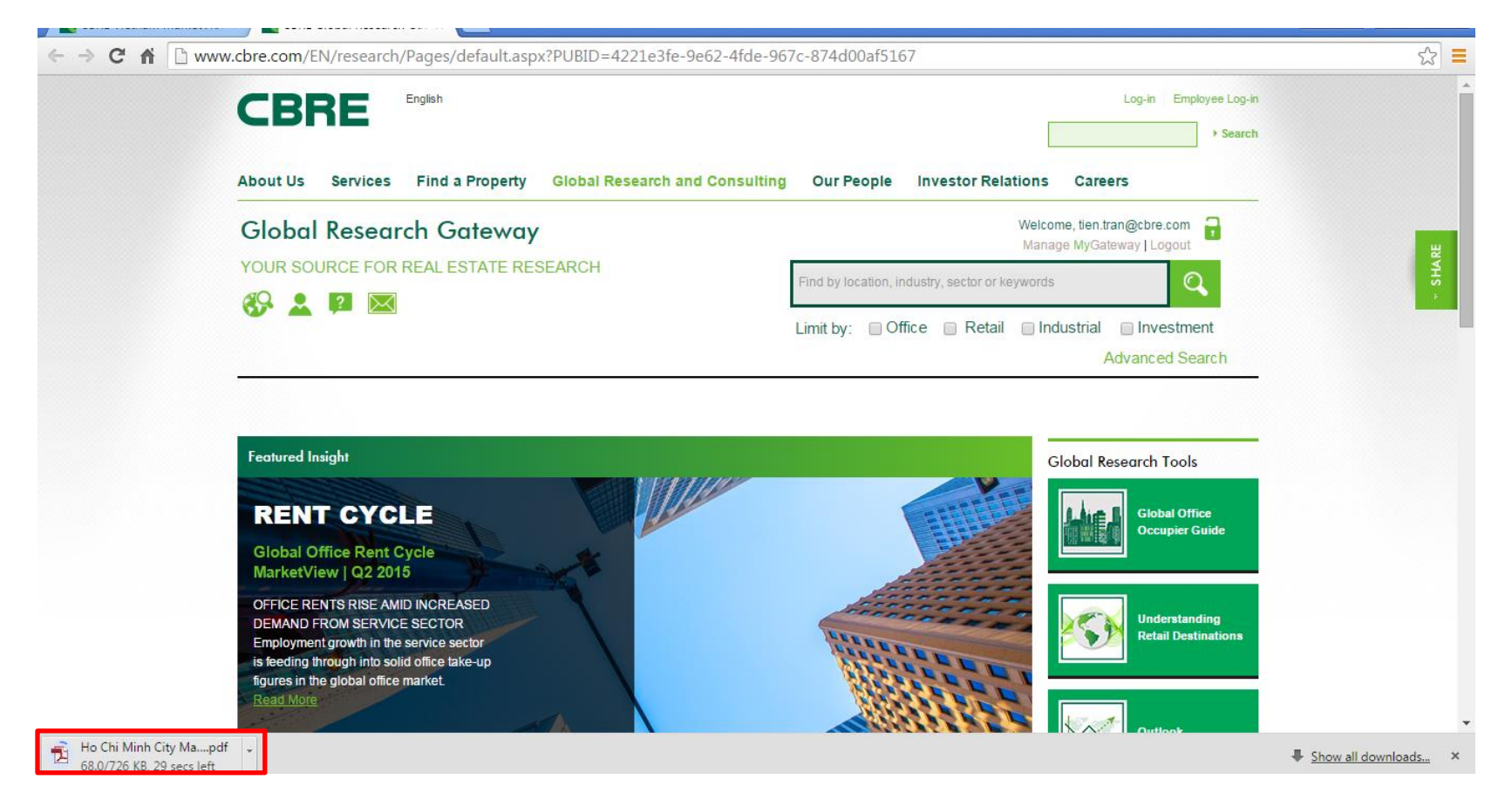

Lưu ý 1: Quý khách chỉ cần đăng ký một lần. Những lần truy cập sau chỉ cần đăng nhập vào tài khoản đã đăng ký, báo cáo sẽ tự động được tải về máy Quý khách. Một khung thông báo về tài liệu vừa được tải sẽ hiện dưới góc trái màn hình.

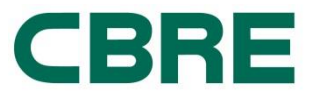

**Lưu ý 2:** Ngoài Cổng thư viện điện tử CBRE toàn cầu (GLOBAL RESEARCH GATEWAY <u>http://www.cbre.com/en/research/Pages/default.aspx</u>), Quý khách có thể tìm những báo cáo khác về thị trường Việt Nam bằng cách truy cập vào website CBRE Vietnam <u>www.cbrevietnam.com</u>, vào thư mục **Useful Research** để xem báo cáo.

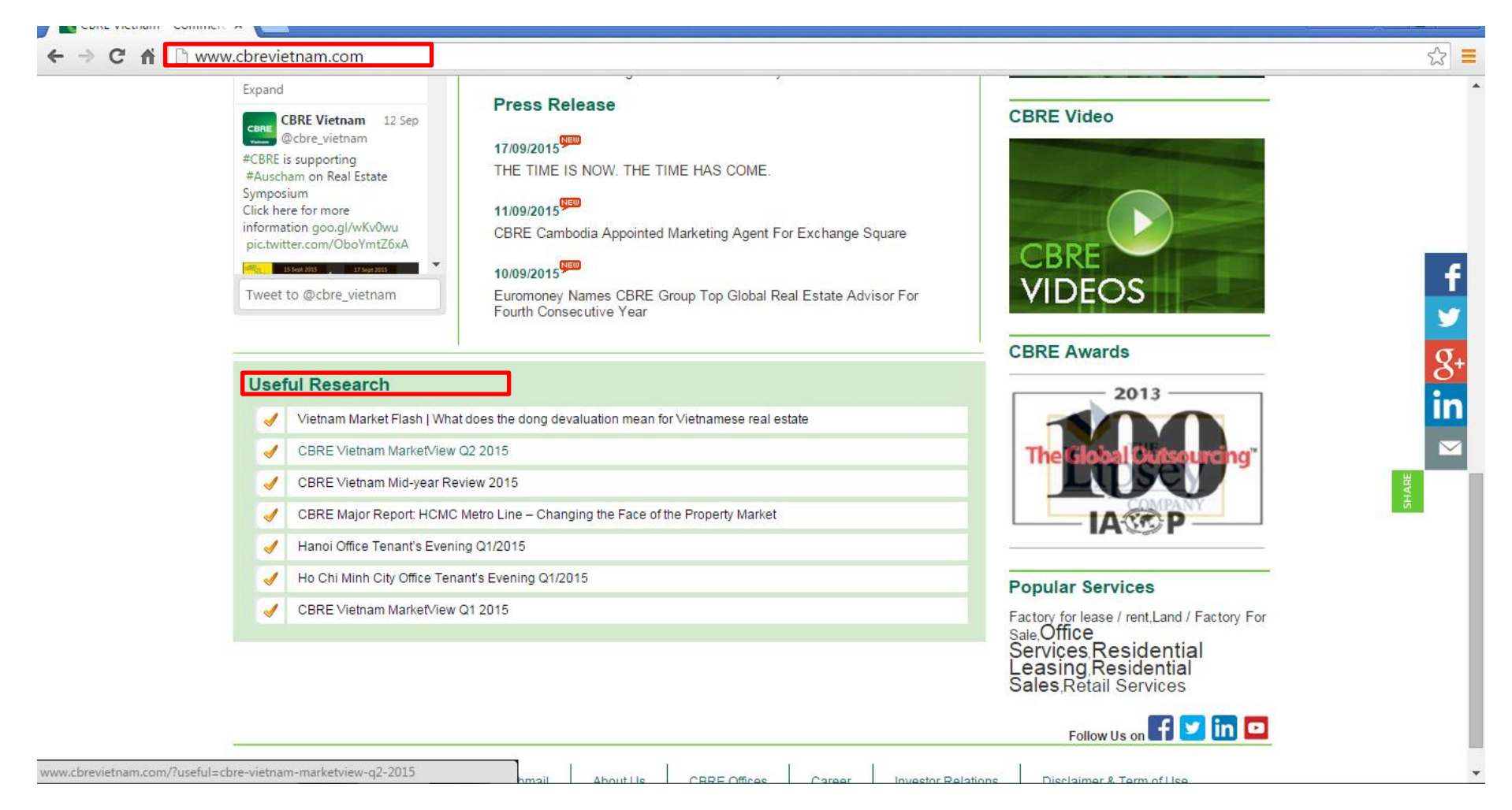

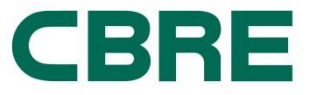

Bấm vào file PDF **English version** hay **Vietnamese version** để lấy báo cáo. Sau khi bấm vào đường dẫn EN hoặc VN, trang web sẽ tự động chuyển hướng đến Cổng thư viện điện tử CBRE toàn cầu (GLOBAL RESEARCH GATEWAY) và yêu cầu Quý khách đăng nhập. Lặp lại **Bước 1** hoặc **Bước 2** hoặc **Bước 3**.

| CDDE                                                         | O Today is Friday, September 1 | 18, 2015                                             | English   Vietnamese                 |
|--------------------------------------------------------------|--------------------------------|------------------------------------------------------|--------------------------------------|
| CBRE                                                         | (B) Buy (L) Leasing (S) Si     | ale Site search:                                     | GO! 🔒 Home 🔳 Contact 🍰 About us      |
| Residential  ▼ Retail Services  ▼ (<br>Research & Consulting | Office Services  ✓ Industrial  | ✓ Investment ✓ ervices Asset Services CBRE Project M | ANAL Hotel Services - Media Centre - |
| Home » Useful Research » CBR <sup>j</sup>                    | E Vietnam MarketView Q2 20     | 115                                                  | CBRE Vietnam's Offices               |
| CBRE Vietnam MarketView                                      | Q2 2015                        | ecoverv                                              | Hà Nội<br>Đà Nắng                    |
|                                                              |                                |                                                      |                                      |
|                                                              | IDP 🛆 Hanoi GDP                | VN-Index                                             | Select Office                        |
| Vietnam GDP A HCMC G<br>6.28% y-o-y 8.55% y-                 | 5DP 🔷 Hanoi GDP 📢              | VN-Index<br>5.72% y-o-y                              | Select Office                        |

treaties. Economists estimate the TPP and the RCEP could boost Vietnam's baseline exports and GDP by

\$83bn and US\$43bn, respectively.

**CBRE**